# MITT MEDLEMSKAP INSTRUKS FOR INNLOGGING OG PÅMELDING TIL ARRANGEMENT

Første gang du logger deg inn i medlemsportalen Mitt medlemskap må du lage et nytt passord.

Start med å klikke på denne lenken: <u>https://consio.nffo.no/MinSide?id=20A87CF8-12D9-4088-960D-</u> BB1213C1C4C6

Du skal nå ha fått følgende bilde opp:

Klikk på Glemt passord-lenken under den grå Logg inn-knappen.

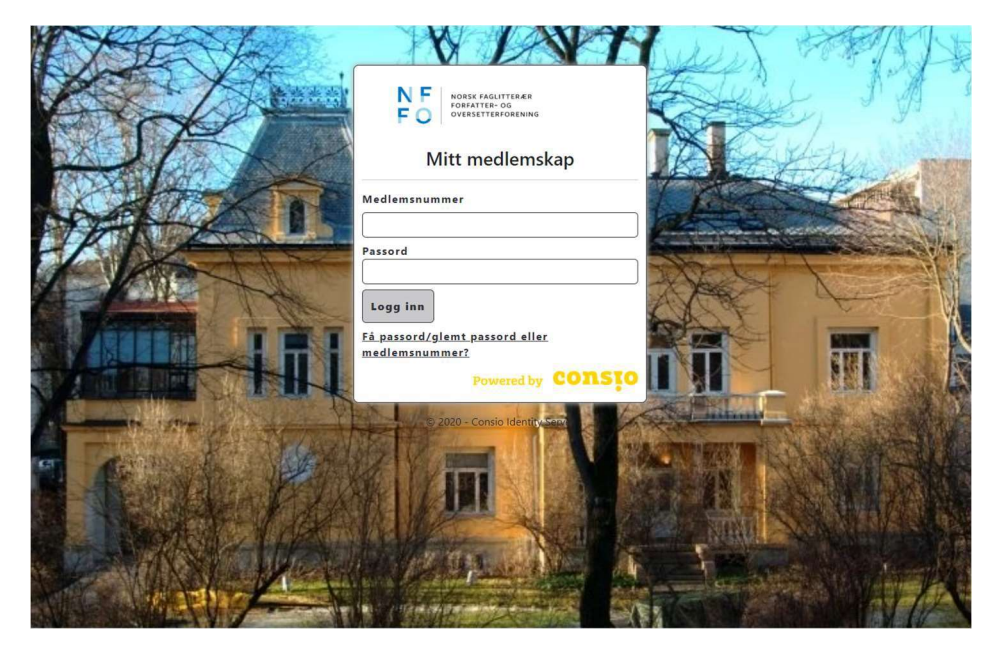

Skriv inn e-postadressen din og klikk deretter på «Send».

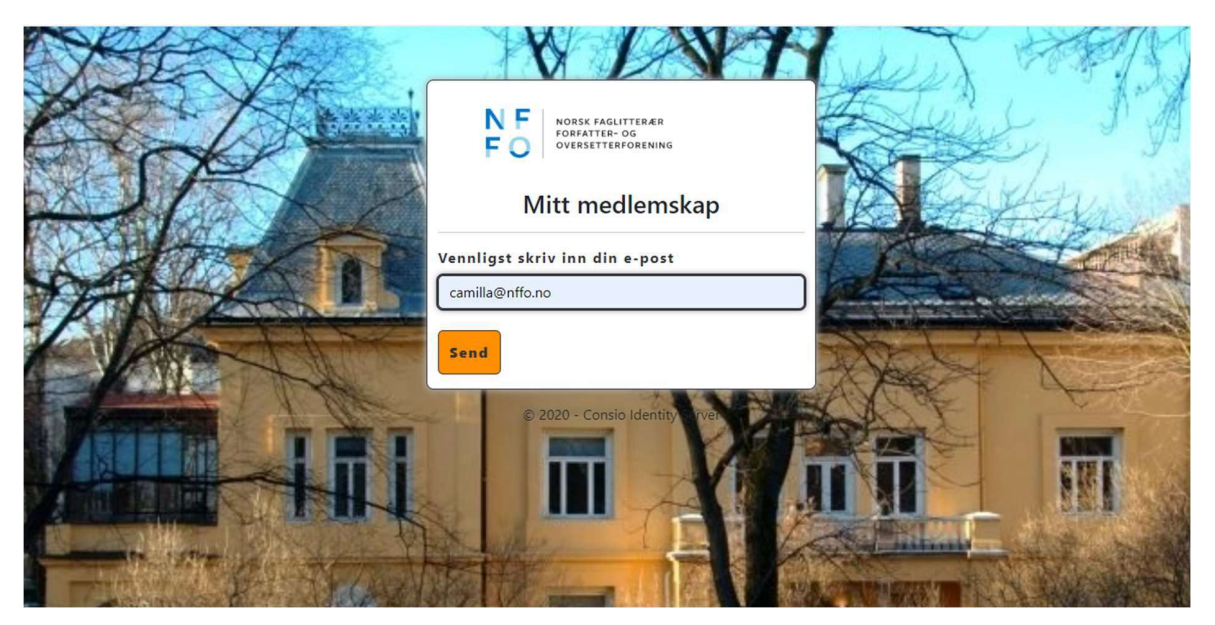

Dette skjermbildet skal komme opp etter du har bedt om ny passord-lenke.

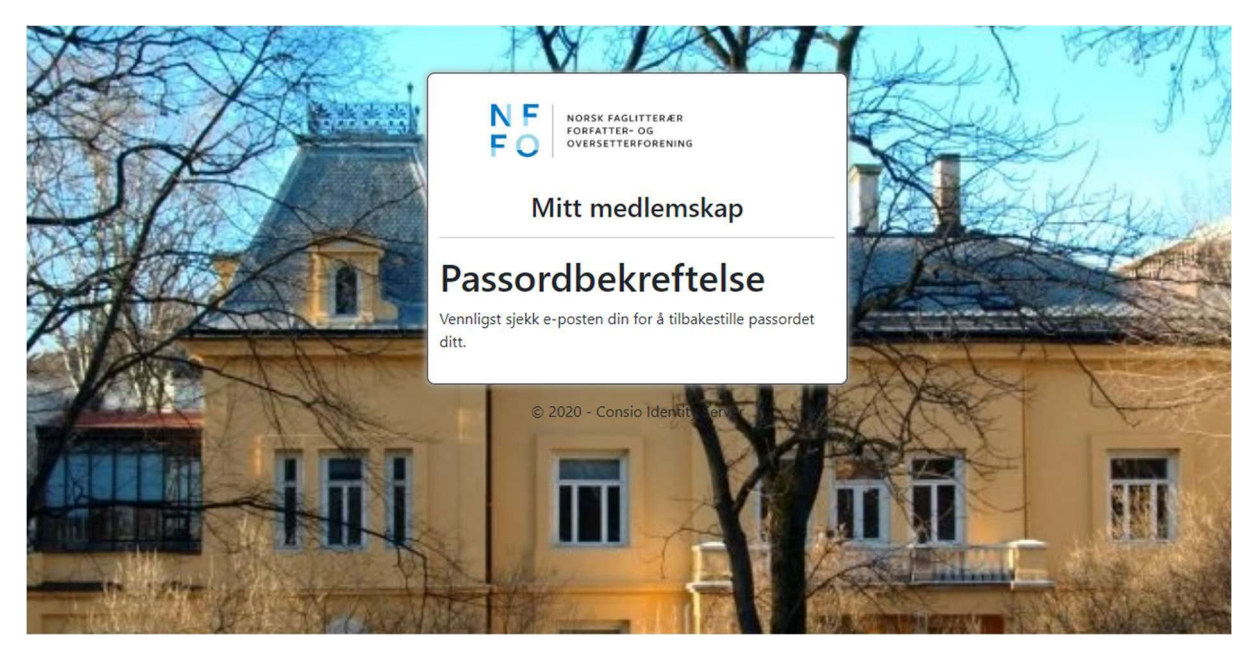

Gå til innboksen din i e-postsystemet ditt. Du skal nå ha mottatt en automatisk e-post med emnet: *Tilbakestill passord for + medlemsnummeret ditt* fra post@nffo.no.

Åpne e-posten. NB! Hvis du er litt for ivrig og ber om å få tilsendt automatisk e-post flere ganger er det viktig at du bruker lenken i den aller siste e-posten. En enkel måte å forsikre seg på om dette er ved å slette de andre automatiske e-postene før du ber om instrukser med ny lenke.

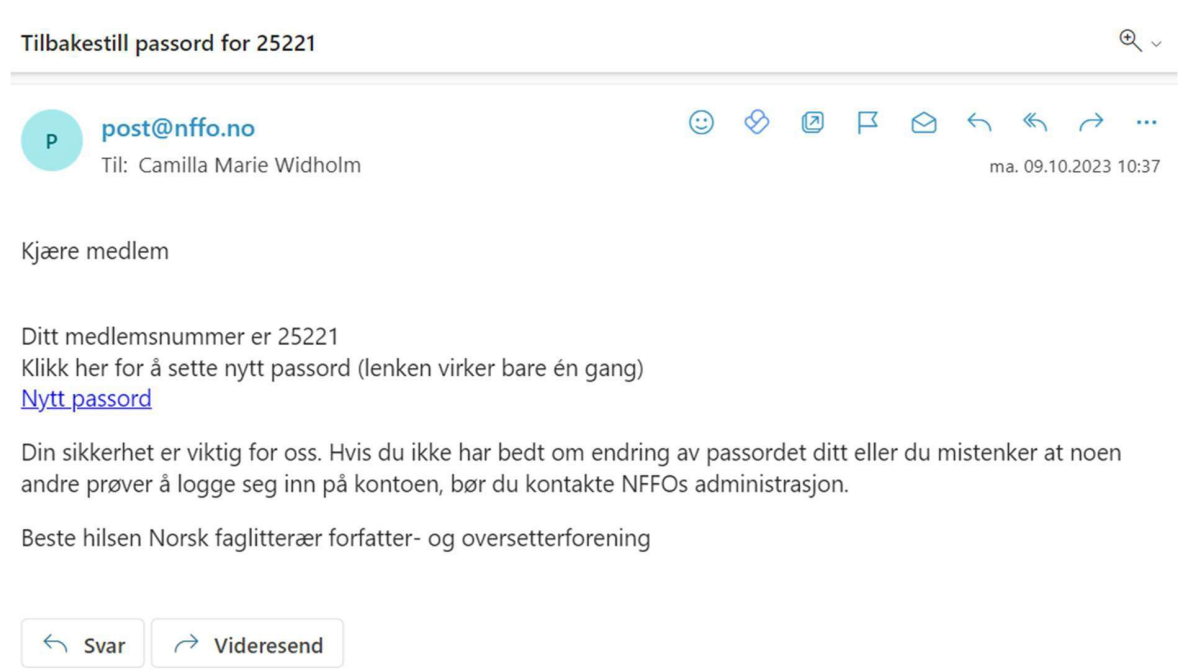

# Klikk på: *Nytt passord* Noter deg også medlemsnummeret ditt

Du vil automatisk bli sendt videre for opprettelse av nytt passord. Vi anbefaler nettleserne Chrome eller Firefox. Bruker du Safari eller Skriv inn det du vil ha som passord, gjenta og klikk deretter på *Oppdater*.

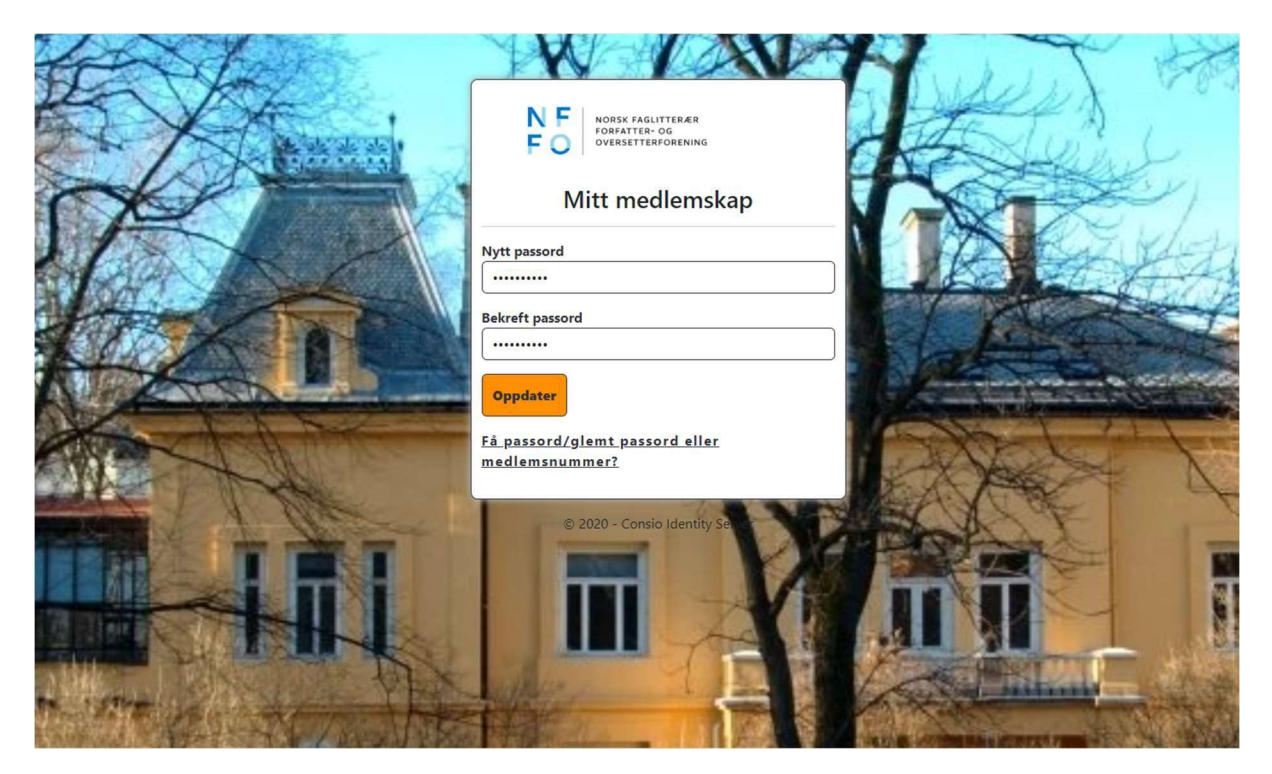

Når det er gjort kommer følgende skjermbilde opp:

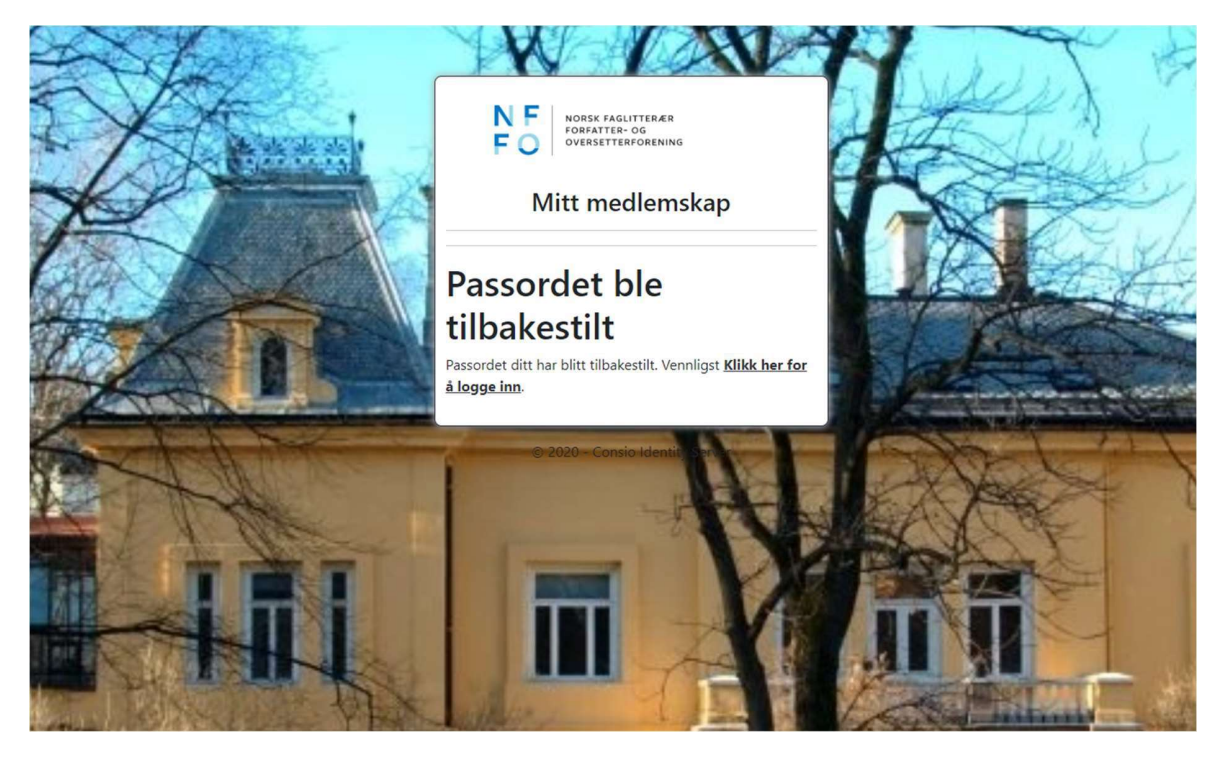

Ditt nye passord er nå lagret og du kan logge deg inn i Medlemsportalen Mitt medlemskap. Klikk på lenken: *Klikk her for å logge inn.* 

|                                         | N F NORSK FAGLITTERÆR<br>FORFATTER- OG<br>OVERSETTERFORENING |                       | 1       |
|-----------------------------------------|--------------------------------------------------------------|-----------------------|---------|
|                                         | Mitt medlemskap                                              |                       |         |
| TTRAK SALA                              | Medlemsnummer                                                |                       |         |
| and the second second second            | 25221                                                        | NA COMPANY            | A STATE |
| Contraction in succession in succession | Passord                                                      | and the second second | ALC: NO |
| State of the second                     | Logg inn                                                     |                       | 130     |
|                                         | <u>Få passord/glemt passord eller</u><br>medlemsnummer?      | 12 10 10              | F. A    |
|                                         | Powered by CONSIO                                            |                       | Carl.   |
|                                         | © 2020 - Consio Identity Server                              | AG                    | HE S    |

Skriv inn brukernavn og ditt nye passord. Brukernavnet er som tidligere nevnt medlemsnummeret ditt, og det finner du både i emnefeltet og i klartekst i e-posten fra oss (glemt bruker/passord). Klikk deretter på «Logg inn».

Innlogget skjerm ser slik ut:

| Mitt medlemskap                                                                                                    |                                                                                                    | NT<br>FC | F NORSK FAGLITTERÆR<br>FORFATTER- OG<br>OVERSETTERFORENING |            |
|----------------------------------------------------------------------------------------------------|----------------------------------------------------------------------------------------------------|----------|------------------------------------------------------------|------------|
|                                                                                                    |                                                                                                    |          | i Mine opp                                                 | olysninger |
|                                                                                                    | Kjære Camilla Marie Lundem Widholm                                                                                                    |          | Mitt med                                                   | lemskap    |
|                                                                                                    | Du er nå innlogget i NFFOs medlemsportal Mitt medlemskap!                                                                                                    |          | 📽 Samtykke                                                 | er         |
|                                                                                                    | Ditt medlemsnummer er 21171 og du har vært medlem siden 19.04.20                                                                                                    | 16.      | 📲 Verving                                                  |            |
|                                                                                                    |                                                                                                    |          | # Arrangem                                                 | ent        |
|                                                                                                    |                                                                                                    |          | Oversikt                                                   |            |
|                                                                                                    |                                                                                                    |          | Mine arran                                                 | gement     |
| NFFOs årsmøte og årskonferanse 2024                                                                                                    |                                                                                                    |          | 🕒 Dokument                                                 | ter        |
|                                                                                                    |                                                                                                    |          | Doppslagsta                                                | avle       |
| Vi har nå åpnet for påmelding til NFFOs årsmø                                                                                                    | e og årskonferanse.                                                                                                    |          | ¢ø Innstilling                                             | jer        |
| Alternativ 1: Påmelding til årsmøtet (inkludert lu<br>Alternativ 2: Påmelding til årsmøtet og årskonfe<br>Alternativ 3: Påmelding til årsmøtet og årskonfe | nsj lordag). Påmeldingsfrist: 26. februar. Gratis.<br>ransen (uten overnantling). Påmeldingsfrist: 9. februar. Deltakeravgift: 400 kr.<br>ransen (med overnatting). Påmeldingsfrist: 9. februar. Deltakeravgift: 1000 kr. |          | C+ Logg ut                                                 |            |
| Program og praktisk informasjon finner du herl<br>Påmelding skjer her i medlemsportalen: Arrang                                                            | ement – Oversikt                                                                                                    |          |                                                            |            |
| Skal du dele dobbeltrom med din kjære som og<br>betalingskategori "medlem dobbeltrom". Oppo                                                                | jså er medlem? Da velger en av dere alternativ 2 og en av dere alternativ 3 med<br>radering fra enkeltrom til dobbeltrom er kr. 300.– Husk å informere om hvem dere                                                       |          |                                                            |            |
| skal dele rom med. Dette gjøres i fritekstfeltet *                                                                                                    | Har du matallergier eller noe annet du ønsker å gi beskjed om?"                                                                                                    |          |                                                            |            |
| Vil du bo i vår skrivestue på Lesbos?                                                                                                    |                                                                                                    |          |                                                            |            |
| NFFO disponerer to andeler i forskningssenten<br>medlemmer.                                                                                                | t Xristos på Lesbos. Begge andelene er på to uker, og kan benytles av NFFOs                                                                                                    |          |                                                            |            |
| © 2024 - MinSide - Consio                                                                                                    | Personwarrandesing                                                                                                    |          | Dourorod by                                                | consto     |
| COLOCY WINDIGC CONSIG                                                                                                    | Personventerinaering                                                                                                    |          | Powered by                                                 | comie      |

# PÅMELDING TIL ARRANGEMENT

På høyre side velger du Arrangement  $\rightarrow$  Oversikt.

| Witte mediciniskup                                                                                                    |                                                                                                    |         |                     |
|----------------------------------------------------------------------------------------------------|----------------------------------------------------------------------------------------------------|---------|---------------------|
|                                                                                                    |                                                                                                    |         | i Mine opplysninger |
|                                                                                                    | Kjære Camilla Marie Lundem Widholm                                                                                                    |         | 📔 💄 Mitt medlemskap |
|                                                                                                    | Du er nå innlogget i NFFOs medlemsportal Mitt medlemskap!                                                                                                    |         | 📽 Samtykker         |
|                                                                                                    | Ditt medlemsnummer er 21171 og du har vært medlem siden 19.04.20                                                                                                    | 16.     | 💒 Verving           |
|                                                                                                    |                                                                                                    |         | d Arrangement       |
|                                                                                                    |                                                                                                    |         | Oversikt            |
|                                                                                                    |                                                                                                    |         | Mine arrangement    |
| NFFOs årsmøte og årskonferanse 2024                                                                                                    |                                                                                                    |         | 🕒 Dokumenter        |
|                                                                                                    |                                                                                                    |         | Dppslagstavle       |
| Vi har nå åpnet for påmelding til NFFOs årsmøte og                                                                                                    | g årskonferanse.                                                                                                    |         | 🍫 Innstillinger     |
| Alternativ 1: Påmelding til årsmotet (inkluder ling);<br>Alternativ 2: Påmelding til årsmotet og årskonferan<br>Alternativ 3: Påmelding til årsmotet og årskonferan<br>Program og praktisk informasjon finner du her! | ordag), Pämeldingsfrist: 26. februar. Grafis,<br>sen (uten overnartting), Påmeldingsfrist: 9. februar. Deltakeravgift: 400 kr.<br>sen (med overnatting), Påmeldingsfrist: 9. februar. Deltakeravgift: 1000 kr. |         | 🗭 Logg ut           |
| Påmelding skjer her i medlemsportalen: Arrangeme                                                                                                    | nt — Oversikt                                                                                                    |         |                     |
| Skal du dele dobbeltrom med din kjære som også e                                                                                                    | er medlem? Da velger en av dere alternativ 2 og en av dere alternativ 3 med                                                                                                    |         | 1                   |
| skal dele rom med. Dette gjøres i fritekstfeltet "Har                                                                                                    | g umatallergier eller noe annet du ønsker å gi beskjed om?"                                                                                                    |         |                     |
|                                                                                                    |                                                                                                    |         |                     |
| vii du bo i var skrivestue pa Lesbos?                                                                                                    |                                                                                                    | ALL ALL |                     |
| NFFO disponerer to andeler i forskningssenteret Xr<br>medlemmer.                                                                                                    | istos på Lesbos. Begge andelene er på to uker, og kan benyttes av NFFOs                                                                                                    |         |                     |

Du vil nå få oversikt over alle NFFO-arrangementene. Velg det du ønsker å melde deg på til ved å klikke på «Meld på».

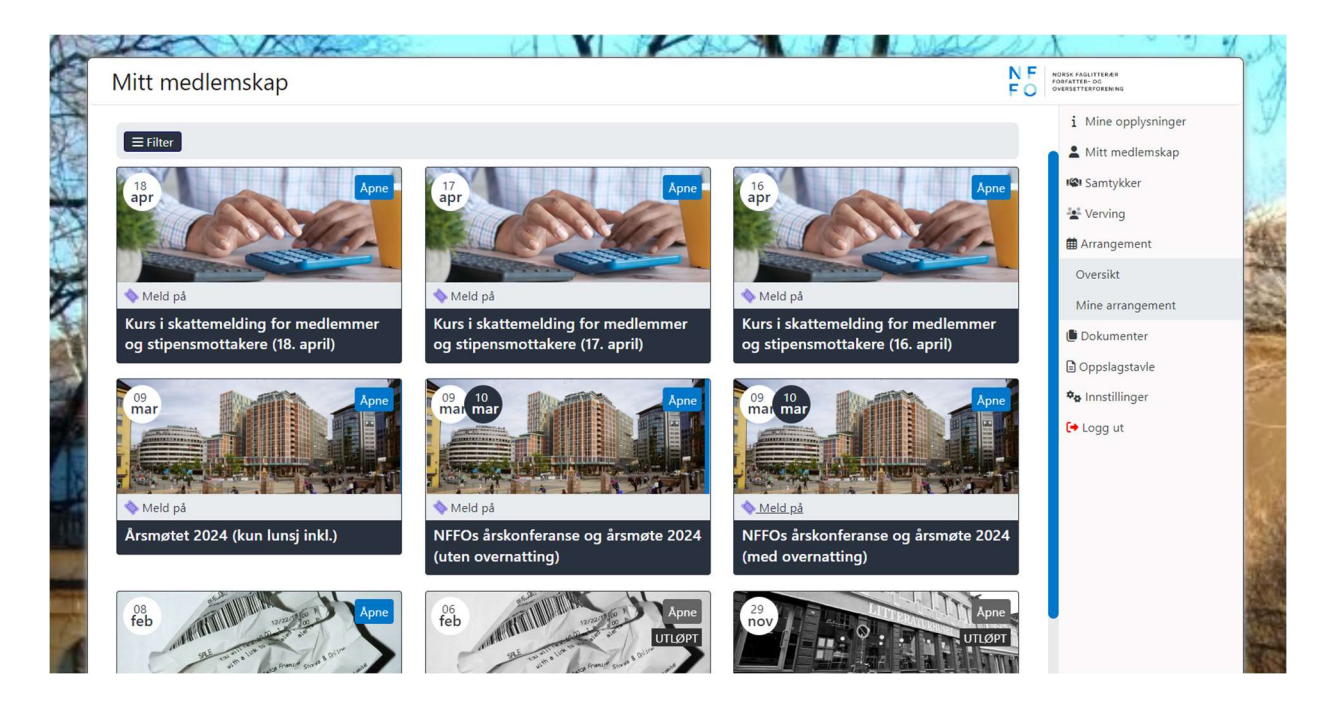

Du er nå inne i påmeldingsskjemaet. Velg det som er riktig for deg og deretter «Neste» for å gå videre.

| Mitt medlemskap                                                                                                 |                                                                               |              | E C                                     | NORSK FAGLITTERÆR<br>FORFATTER- OG<br>OVERSETTERFORENING                     |
|----------------------------------------------------------------------------------------------------|-------------------------------------------------------------------------------|--------------|-----------------------------------------|------------------------------------------------------------------------------|
| NFFOs årskonferanse og årsmøte 2024 (                                                                           | med overnatting)                                                              |              |                                         | i Mine opplysnin<br>Mitt medlemsk                                            |
| Deltakere                                                                                                    | Deltakelse                                                                    | Tillegg      | Oversikt                                | Samtykker                                                                    |
| Camilla Marie Lundem Widholm                                                                                    |                                                                               |              | 1 000,00 kr                             | # Arrangement                                                                |
| NFFOs årskonferanse og årsmøte 2024 (med<br>Deltaker medlem                                                     | l overnatting)                                                                |              |                                         | Oversikt<br>Mine arrangeme                                                   |
| <ul> <li>Alt. 1: Minikurs: Slik knekk du ChatGPT-k</li> <li>Alt. 2: Foredrag ved Janne S. Drangsholt</li> </ul> | oden ved Per Kristian Bjørkeng.<br>+ Kræsjkurs i økonomi for skribentar ved i | Paal Stavrum |                                         | <ul> <li>Dokumenter</li> <li>Oppslagstavle</li> <li>Innstillinger</li> </ul> |
|                                                                                                    |                                                                               | * Prise      | r er inkludert MVA. Totalt: 1 000,00 kr | C+ Logg ut                                                                   |
|                                                                                                    |                                                                               |              | Neste                                   |                                                                              |

Har du matallergier eller noe annet du ønsker å informere om, gjør det under «Tillegg» og klikk deretter på «Neste».

| Mitt medlemskap                               |                                            |         |          |                     |  |
|-----------------------------------------------|--------------------------------------------|---------|----------|---------------------|--|
| NFFOs årskonferanse og årsmøte 20             | 024 (med overnatting)                      |         |          | i Mine opplysninger |  |
|                                               |                                            |         |          | 💄 Mitt medlemskap   |  |
| Deltakere                                     | Deltakelse                                 | Tillegg | Oversikt | Samtykker           |  |
|                                               |                                            | ÷       |          | Le Verving          |  |
| Har du matallergier eller noe annet du ønsker | å gi beskjed om? Informer oss om dette her | 1       |          | # Arrangement       |  |
|                                               |                                            |         |          | Oversikt            |  |
|                                               |                                            |         |          | Mine arrangement    |  |
|                                               |                                            |         |          | Dokumenter          |  |
| Ditt første NFFO-årsmøte? Gi beskjed her.     |                                            |         |          | Doppslagstavle      |  |
|                                               |                                            |         |          | 🍫 Innstillinger     |  |
|                                               |                                            |         |          | [→ Logg ut          |  |
|                                               |                                            |         |          |                     |  |
|                                               |                                            |         | -        |                     |  |
| Forrige                                       |                                            |         | Nes      | ste                 |  |
|                                               |                                            |         |          |                     |  |
|                                               |                                            |         |          |                     |  |

Mange av våre arrangement er gratis for medlemmene, men ikke alle. Hvis det er en deltakeravgift, må den betales ved påmelding. Klikk på «Betal med kort/Vipps»

| Mitt medlemskap                                          |                           |                                                                                                    |         | F                   | OVERSETTER        | IG<br>ORENING                      |
|----------------------------------------------------------|---------------------------|----------------------------------------------------------------------------------------------------|---------|---------------------|-------------------|------------------------------------|
| NFFOs årskonferanse og årsmøte 2                         | 2024 (med overnatting)    |                                                                                                    |         |                     | i M<br>• M        | ine opplysninger<br>itt medlemskap |
| Deltakere                                                | Deltakelse                | Tillegg                                                                                              | Ove     | ersikt              | ISI Sa            | amtykker                           |
|                                                          |                           |                                                                                                    |         |                     | Let Ve            | erving                             |
| Camilla Marie Lundem Widholm                             | 1                         |                                                                                                    |         |                     | Ove               | angement<br>ersikt                 |
| NFFOs årskonferanse og årsmøte<br>2024 (med overnatting) | Deltaker medlem (1000 kr) | Alt. 2: Foredrag ved Janne S.<br>Drangsholt + Kræsjkurs i økonomi for<br>skribentar ved Paal Stavrum | 0% MVA  | 1 000,00 kr         | Min               | e arrangement<br>kumenter          |
| Delere eles MMA                                          |                           |                                                                                                    |         | 1.000.00 km         | 🖹 Ор              | pslagstavle                        |
| Beløp eks. MVA                                           |                           |                                                                                                    |         | 1 000,00 ki         | ¢ <sub>o</sub> In | nstillinger                        |
| Totalbeløp:                                              |                           |                                                                                                    |         | 1 000,00 kr         | [+ Lo             | gg ut                              |
|                                                          |                           |                                                                                                    | Forrige | etal med kort/Vipps |                   |                                    |
|                                                          |                           |                                                                                                    |         |                     |                   |                                    |
|                                                          |                           |                                                                                                    |         |                     |                   |                                    |

I fakturaen klikker du på «Gå til betaling».

| Fakt                 | ura                                                           |                                                                                                    |                                                             |            |            | N F<br>F O  | NORSK FAGLITTEI<br>FORFATTER- OG<br>OVERSETTERFORI | NÆR<br>EN ING |
|----------------------|---------------------------------------------------------------|----------------------------------------------------------------------------------------------------|-------------------------------------------------------------|------------|------------|-------------|----------------------------------------------------|---------------|
| itt navn<br>ontaktir | og<br>nformasjon                                              | Norsk faglitter<br>Foretaksregister<br>Postboks 172 B<br>0323 OSLO<br>Tlf: 22 12 11 43<br>Forfallsdate: 07 | ær forfatter- o<br>ret 944394958<br>ogstadveien<br>.02.2024 | g oversett | erforening |             |                                                    |               |
| ART.NR               | ARTIKKEL                                                      |                                                                                                    | ANTALL                                                      | ENHET      | PRIS       | RABATT<br>% | MVA                                                | BELØP         |
| 201                  | Årsmøte                                                       |                                                                                                    | 1                                                           |            | 1 000,00   | 0%          | 0%                                                 | 1 000,00      |
| 201                  | Alt. 2: Foredrag ved Janne S. Drangsholt + Kræsjku<br>Stavrum | urs i økonomi for skribentar ved Paal                                                                      | 1                                                           |            | 0,00       | 0%          | 0%                                                 | 0,00          |
|                      |                                                               |                                                                                                    |                                                             |            |            | Beløp el    | ks. MVA                                            | 1 000,00      |
|                      |                                                               |                                                                                                    |                                                             |            |            | Sum á       | betale                                             | 1 000,00      |
| Betales til b        | ankkonto: 50050674891                                         |                                                                                                    |                                                             |            |            |             | Gå                                                 | til Betaling  |
| KID numme            | r: 20000000000211710                                          |                                                                                                    |                                                             |            |            |             | Ĺ                                                  | ast ned       |
|                      |                                                               |                                                                                                    |                                                             |            | Powe       | red by      | cor                                                | ısıq          |

Consio medlemssystem for organisasjoner levert av Team Data System AS  $\otimes$  2020

Du får nå valget mellom kort eller Vipps.

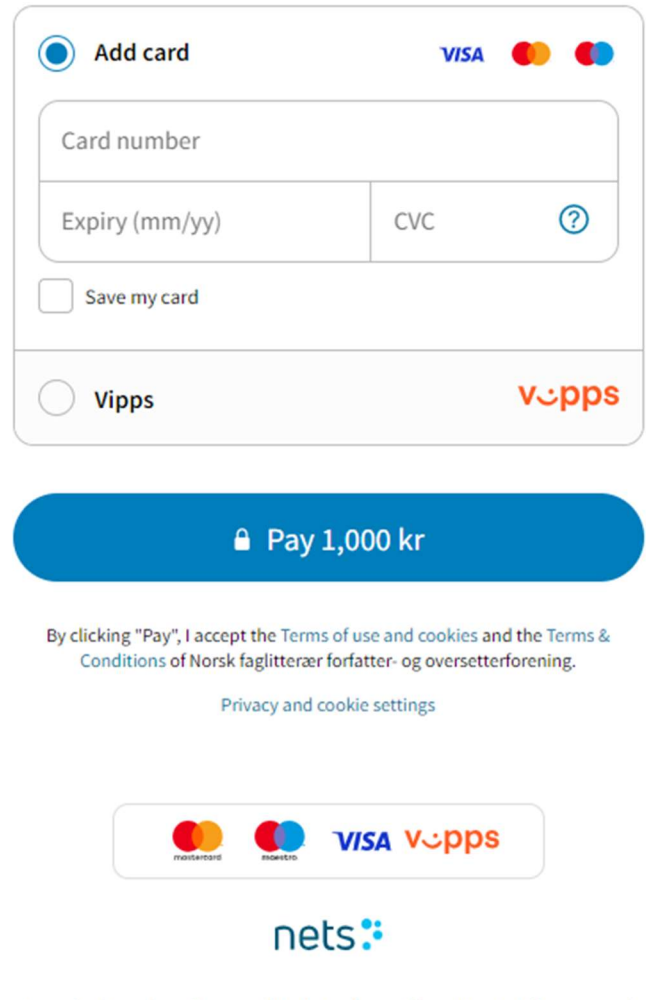

res your preferences, to make it easier when you're shopping online. We care for your privacy, and we'll ne data. View more in Nets' Privacy Notice.

Så snart betalingen er gjennomført, vil du motta en automatisk påmeldingsbekreftelse på epost.

# Emne: Betalingsbekreftelse NFFO

#### Kjære medlem

Takk for din betaling!

For å få kvittering for innbetalingen, vennligst trykk på lenken nedenfor.

## Du kan også finne informasjonen i medlemsportalen, Mitt medlemskap.

## For å få en kopi av fakturaen, følg disse trinnene:

Gå til menyen som du finner på høyre side i medlemsportalen. Velg fanen Mitt medlemskap → Betaling og deretter Betalte fakturaer.

### Dersom betalingen gjelder et arrangement, følg disse trinnene:

Gå til menyen som du finner på høyre side i medlemsportalen.

Velg fanen Arrangement → Oversikt. Du vil nå se at "Meld på" har blitt endret til "Påmeldt" for dette spesifikke arrangementet.

#### Beste hilsen,

#### Norsk faglitterær forfatter- og oversetterforening

NORSK FAGLITTERÆR FORFATTER- OG OVERSETTERFORENING

Det vil også stå «Påmeldt» istedenfor «Meld på» under fanen Arrangement i medlemsportalen Mitt medlemskap.

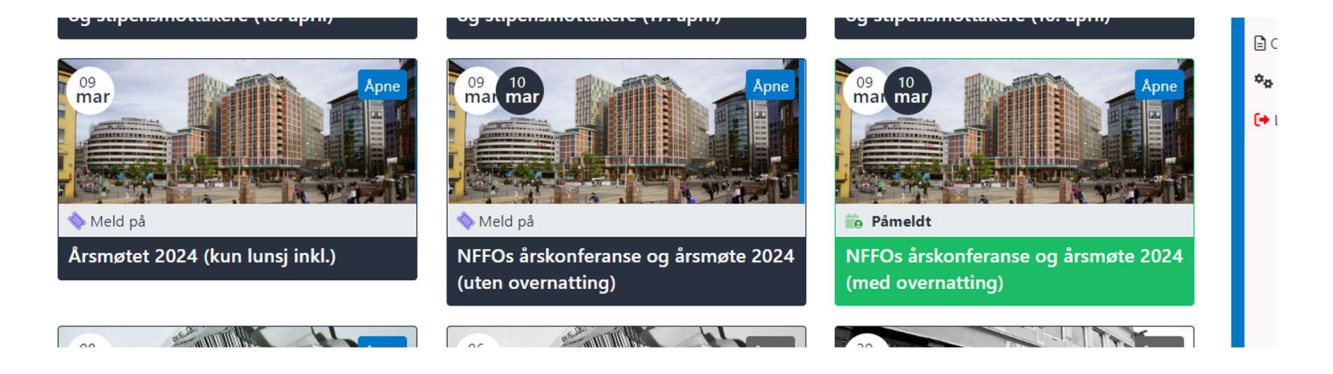